# Bereitstellung eines Cloud-gestützten FMC (cdFMC) in Cisco Defense Orchestrator (CDO)

### Inhalt

Einleitung Voraussetzungen Anforderungen Verwendete Komponenten Hintergrundinformationen Konfigurieren Bereitstellung eines Cloud-basierten FirePOWER Management Center auf CDO Integration einer FTD in einem Cloud-basierten FMC Zugehörige Informationen

# Einleitung

Dieses Dokument beschreibt die Bereitstellung und den integrierten Prozess von Cloud-basiertem FMC auf der CDO-Plattform.

## Voraussetzungen

#### Anforderungen

Cisco empfiehlt, sich mit folgenden Themen vertraut zu machen:

- Cloud-fähiges FirePOWER Management Center (cdFMC)
- Cisco Defense Orchestrator (CDO)
- Firepower Threat Defense Virtual (FTDv)

#### Verwendete Komponenten

Die Informationen in diesem Dokument basierend auf folgenden Software- und Hardware-Versionen:

- cdFMC 7.2.0
- FTDv 7.2.0

Die Informationen in diesem Dokument beziehen sich auf Geräte in einer speziell eingerichteten Testumgebung. Alle Geräte, die in diesem Dokument benutzt wurden, begannen mit einer gelöschten (Nichterfüllungs) Konfiguration. Wenn Ihr Netzwerk in Betrieb ist, stellen Sie sicher, dass Sie die möglichen Auswirkungen aller Befehle verstehen.

# Hintergrundinformationen

Cisco Defense Orchestrator (CDO) ist die Plattform für das Cloud-basierte Firewall Management Center (cdFMC). Das über die Cloud bereitgestellte Firewall Management Center ist ein Softwareas-a-Service (SaaS)-Produkt, das die Verwaltung sicherer Firewall-Geräte zum Schutz vor Bedrohungen ermöglicht. Es bietet viele Funktionen wie eine sichere Firewall vor Ort und einen sicheren Schutz vor Bedrohungen durch die Firewall. Es bietet dasselbe Erscheinungsbild und Verhalten wie ein Secure Firewall Management Center vor Ort und verwendet dieselbe FMC Application Programming Interface (API).

Dieses Produkt wurde für die Migration von den lokalen Secure Firewall Management Centern zur Secure Firewall Management Center SaaS-Version entwickelt.

## Konfigurieren

#### Bereitstellung eines Cloud-basierten FirePOWER Management Center auf CDO

Diese Bilder zeigen den anfänglichen Einrichtungsprozess, der für die Bereitstellung eines Cloudbasierten FMC auf CDO erforderlich ist.

Navigieren Sie zunächst zu Menu > Inventory um ein neues Gerät hinzuzufügen.

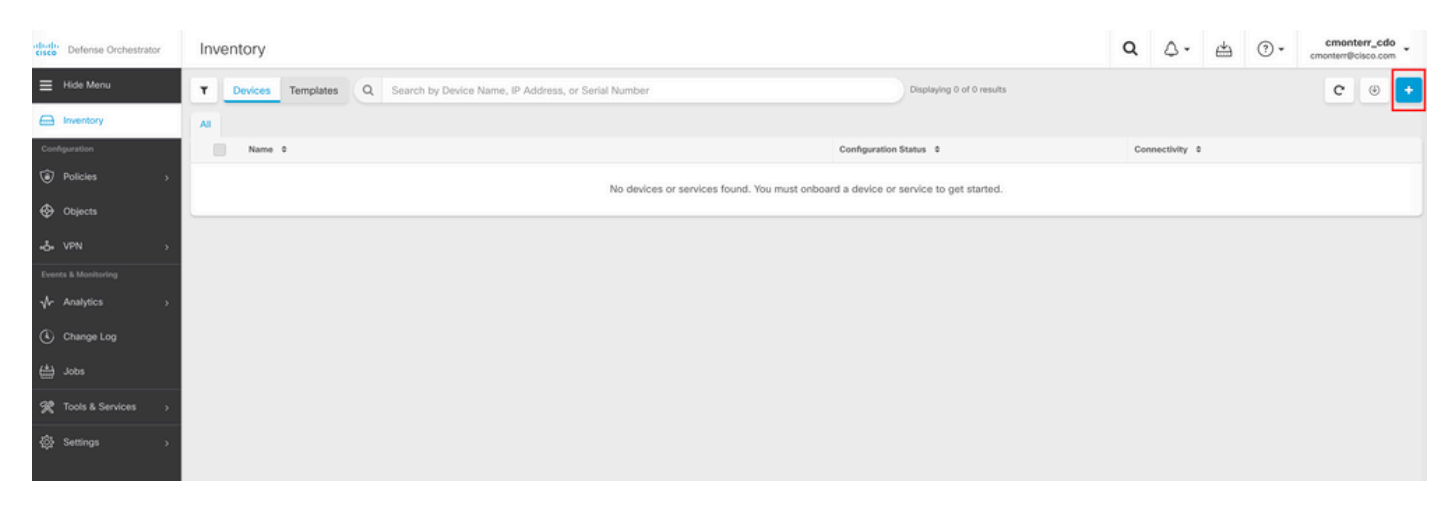

#### Auswählen Firepower Threat Defense (FTD).

| cisco Defense Orchestrator | Onboarding                      |                                                                    |                                       |                                                                                      | Q | ۵. | ⇔ | • (?) | cmonterr_cdo<br>cmonterr@cisco.com |
|----------------------------|---------------------------------|--------------------------------------------------------------------|---------------------------------------|--------------------------------------------------------------------------------------|---|----|---|-------|------------------------------------|
|                            | What would you like to onboard? |                                                                    |                                       |                                                                                      |   |    |   |       | Cancel                             |
| Configuration              |                                 | Se                                                                 | lect a Device or Service Type         | 9                                                                                    |   |    |   |       |                                    |
| Policies >                 |                                 | (MA                                                                | (maxim)                               | 683                                                                                  |   |    |   |       |                                    |
| Objects                    |                                 | asa                                                                | Multiple ASAs                         | On-Prom EMC                                                                          |   |    |   |       |                                    |
| -& VPN >                   |                                 | Adaptive Security Appliance<br>(8.4+)                              | Adaptive Security Appliance<br>(8.4+) | Firepower Management Center<br>(6.4+)                                                |   |    |   |       |                                    |
| √r Analytics →             |                                 |                                                                    | , star                                |                                                                                      |   |    |   |       |                                    |
| Change Log                 |                                 |                                                                    |                                       | Meraki                                                                               |   |    |   |       |                                    |
| 📥 Jobs                     |                                 | FID<br>Firepower Threat Defense                                    | SECN<br>Secure Firewall Cloud Native  | Meraki<br>Meraki Security Appliance                                                  |   |    |   |       |                                    |
| R Tools & Services >       | l                               |                                                                    |                                       |                                                                                      |   |    |   |       |                                    |
| ĝi Settings →              |                                 | Integrations<br>Enable basis CDO functionality for<br>integrations | Amazon Virtual Private Cloud          | Umbrella<br>Umbrella Organization<br>View Umbrella Organization Policies<br>from CDO |   |    |   |       |                                    |
|                            |                                 | Import<br>Import<br>Import configuration for offline<br>management |                                       |                                                                                      |   |    |   |       |                                    |

#### Auswählen Request FMC um das Cloud-basierte FirePOWER Management Center anzufordern.

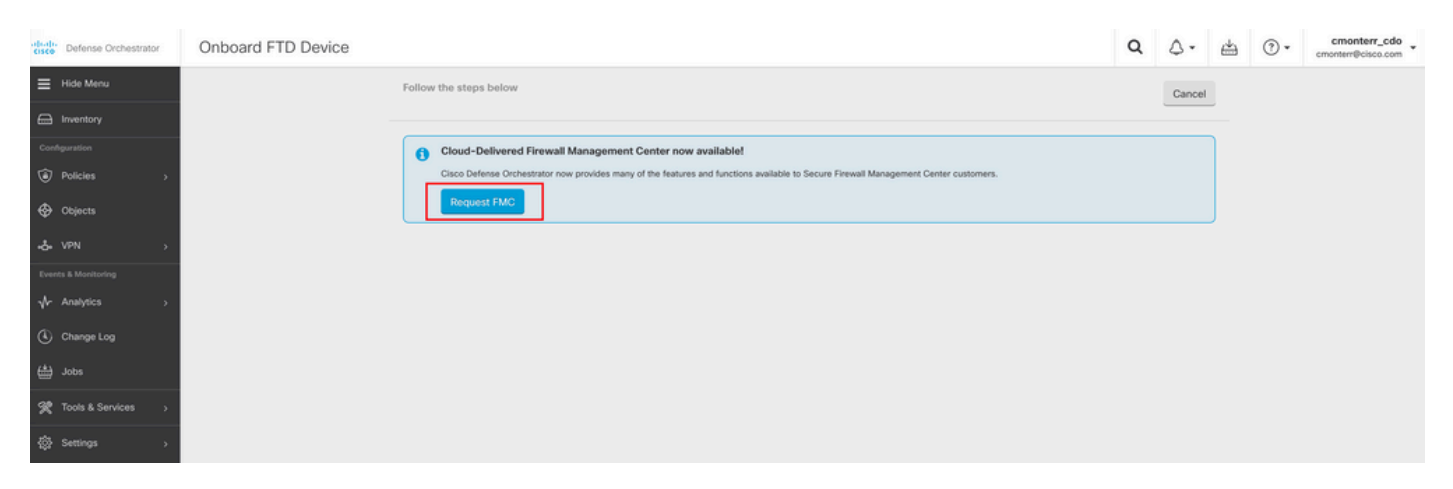

**Hinweis**: Die Option "Request FMC" wird nur angezeigt, wenn im Tenant kein cdFMC vorhanden ist.

Navigieren Sie zu Menu > Tools & Services > Firewall Management Center wenn das cdFMC einsatzbereit ist.

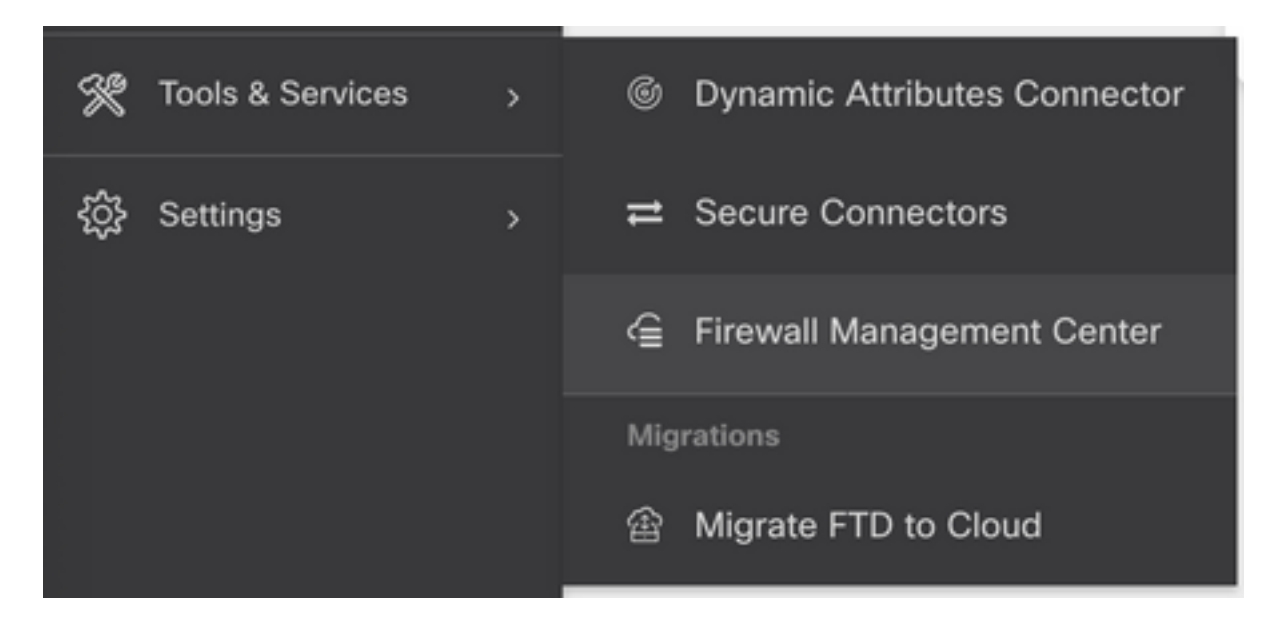

Wählen Sie das gewünschte cdFMC, um die cdFMC-Informationen anzuzeigen.

| CISCO Defense Orchestrator | Firewall Management Center |              |         |        | Q            | ۵.        | ⊯ | • | cmonterr_cdo<br>cmonterr@cisco.com |
|----------------------------|----------------------------|--------------|---------|--------|--------------|-----------|---|---|------------------------------------|
| E Hide Menu                |                            |              |         |        |              |           |   |   | 0                                  |
| Inventory                  | Name                       | SFCN Devices | Devices | Status | Last Hearthe | eat       |   |   |                                    |
| Configuration              | Firewall Management Center | ⊖ 0          | ⇔ 0     | Active | 13:40:18 0   | 8/26/2022 |   |   |                                    |
| Policies >                 |                            |              |         |        |              |           |   |   |                                    |
| Objects >                  |                            |              |         |        |              |           |   |   |                                    |
| ⊷& VPN >                   |                            |              |         |        |              |           |   |   |                                    |
| Events & Monitoring        |                            |              |         |        |              |           |   |   |                                    |
| √r Analytics >             |                            |              |         |        |              |           |   |   |                                    |
| Change Log                 |                            |              |         |        |              |           |   |   |                                    |
| 🟥 Jobs                     |                            |              |         |        |              |           |   |   |                                    |
| 🋠 Tools & Services 🔷 👌     |                            |              |         |        |              |           |   |   |                                    |

Um auf die grafische Benutzeroberfläche (GUI) des cdFMC zuzugreifen, wählen Sie eine der Optionen auf der rechten Seite aus.

| Firewall Management Center |              |         |        |                     | Q | ۵.                                                                                                    | 4                                                                             | • (?)              | cmonterr_cdo<br>cmonterr@cisco.com |
|----------------------------|--------------|---------|--------|---------------------|---|----------------------------------------------------------------------------------------------------|-------------------------------------------------------------------------------|--------------------|------------------------------------|
|                            |              |         |        | ø                   | > | Firewal<br>Hostname                                                                                                    | I Mana                                                                        | gement             | Center                             |
| Name                       | SFCN Devices | Devices | Status | Last Heartbeat      |   | Software Ve                                                                                                    | prsion 7.2.0                                                                  | )-build 10364      |                                    |
| Firewall Management Center | ⊖ 0          | ⊕ 0     | Active | 13:40:18 08/26/2022 |   | Actions                                                                                                    |                                                                               |                    |                                    |
|                            |              |         |        |                     |   | Dep     Upd     Wor     API     Managem     Opdit     Opdit     Opdit     Opdit     Opdit     Opdit     Opdit     Sattioge | loyment<br>ates<br>kflows<br>Explorer<br>ent<br>cles<br>ccts                  |                    |                                    |
|                            |              |         |        |                     |   | ♦ Con<br>Sma<br>♦ AMF<br>♦ Devi<br>▲ Aud<br>♦ Cisc                                                                         | figuration<br>Int License<br>Managen<br>ice Health<br>it<br>it<br>co Cloud Et | s<br>nent<br>vents |                                    |

Nun sehen Sie die Benutzeroberfläche von cdFMC.

| Defense Orchesti<br>FMC / System / Health /     | rator Analysis<br>Monitor                | Policies Devices    | Objects Integration                    |      | +> Return Home Deploy Q                  | 🗳 🌣 🛛 Imatusci@cisco.com 🕶 | tiste SECURE |
|-------------------------------------------------|------------------------------------------|---------------------|----------------------------------------|------|------------------------------------------|----------------------------|--------------|
| Monitoring<br>⇒ Home<br>→ Devices (1)<br>● FTDv | Health Status I total O critical Devices | 0 warnings 1 normal | 0 disabled C. Filter using device name |      |                                          |                            | Í            |
|                                                 | Device                                   |                     | Ve                                     | sion | Model                                    |                            |              |
|                                                 | > O FTDV                                 |                     | 7.3                                    | .0   | Cisco Firepower Threat Defense for Azure |                            |              |
|                                                 |                                          |                     |                                        |      |                                          |                            |              |

Integration einer FTD in einem Cloud-basierten FMC

Diese Bilder zeigen, wie man eine FTD einbindet, um auf einem cdFMC mit CLI-Registrierungsschlüssel registriert zu werden.

Wählen Sie zunächst Onboard an FTD auf der CDO-Startseite.

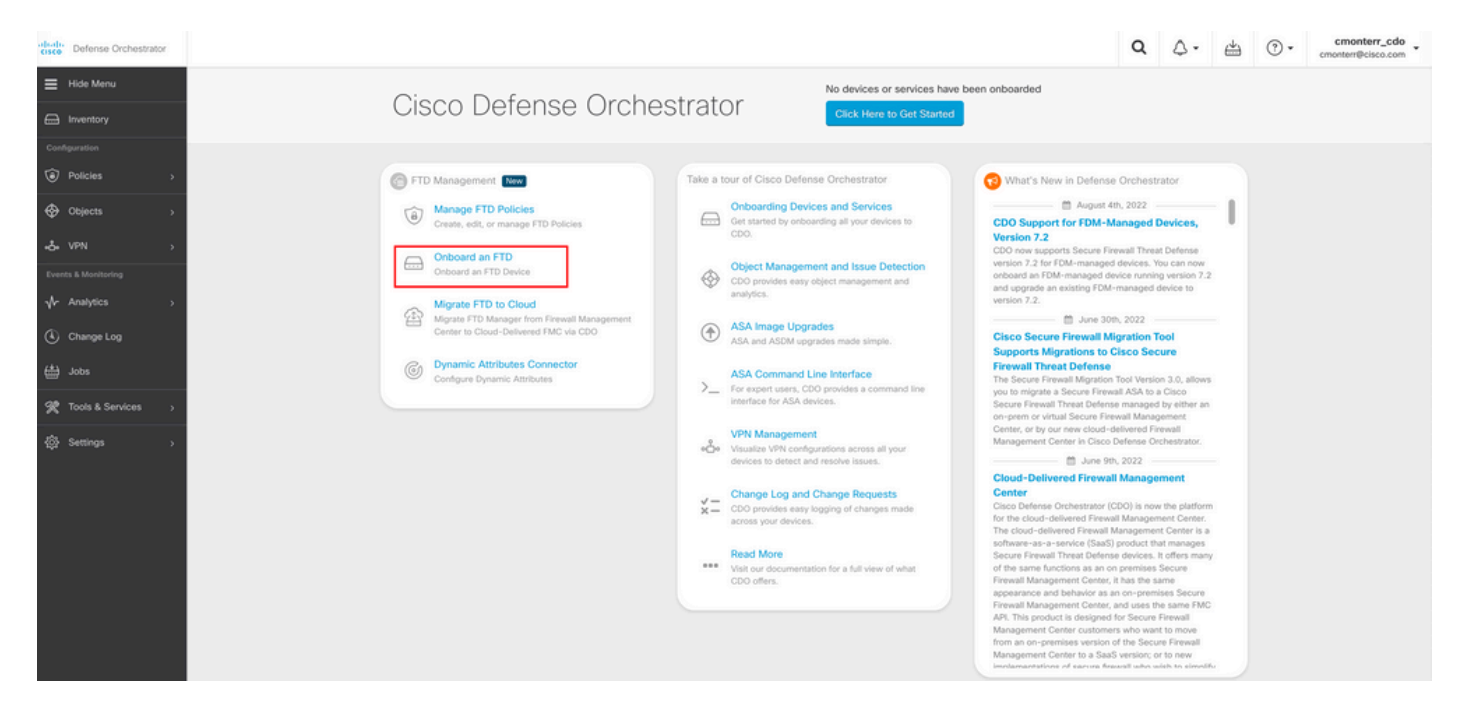

Wählen Sie anschließend die Use CLI Registration Key Option.

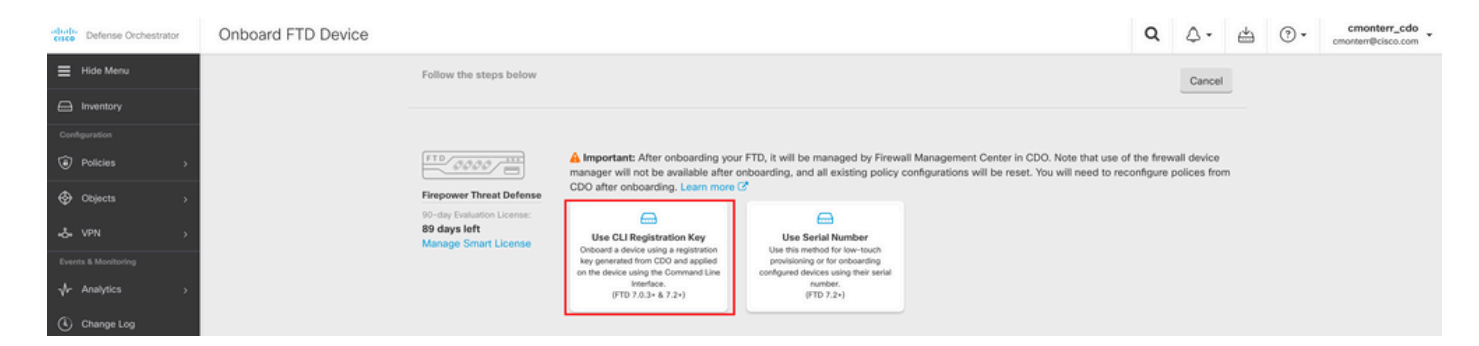

Fahren Sie mit der Eingabe der angeforderten und gewünschten FTDv-Informationen fort.

| 1 Device Name          | FTDv                                                                                                    |                                                           |                                                                                                    | Ed                                    |
|------------------------|----------------------------------------------------------------------------------------------------|-----------------------------------------------------------|----------------------------------------------------------------------------------------------------|---------------------------------------|
| 2 Policy Assignment    | Access Control Policy: Default                                                                                               | Access Control Policy                                     |                                                                                                    | Ed                                    |
| 3 Subscription License | Please indicate if this FTD is physical FTD Device Virtual FTD Device Performance Tier (FTDv 7.0 ai FTDv100 - Tiered (16 cor | nd above only)                                            | <ul> <li>Enable subscription licenses. CDO will attempt to<br/>the selected licenses when the device is connec<br/>CDO and registered with the supplied Smart Lice<br/>Learn more about Cisco Smart Accounts.</li> <li>Note: All virtual FTDs require performance tier lice<br/>Make sure your subscription licensing account of</li> </ul> | o enable<br>ted to<br>ense.<br>cense. |
|                        | License Type Base License                                                                                                    | Includes<br>Base Firewall Capabilities                    | the available licenses you need. Its important to<br>the tier that matches the license you have in you<br>account. Until you choose a tier, your FTDv defau<br>FTDv50 selection.                                                                                                    | choose<br>r<br>ults to                |
|                        | Malware                                                                                                    | <ul> <li>Intrusion Policy</li> <li>File Policy</li> </ul> |                                                                                                    |                                       |
|                        | RA VPN VPNOnly -                                                                                                    | URL Reputation                                            |                                                                                                    |                                       |
|                        | Next                                                                                                    |                                                           |                                                                                                    |                                       |
|                        | Next                                                                                                    |                                                           |                                                                                                    |                                       |

Schließlich erstellt das cdFMC eine bestimmte CLI KeyCLI-Schlüssel für Ihr Gerät.

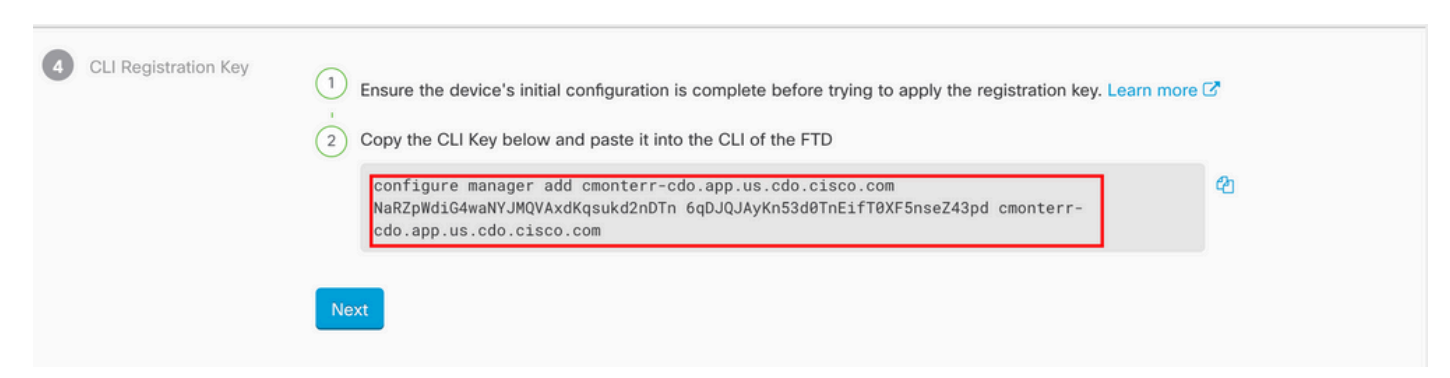

Kopieren Sie CLI Key in die CLI des verwalteten Geräts ein.

| > configure manager add cmonterr-cdo.app.us.cdo.cisco.com NaRZpWdiG4waNYJMQVAxdK<br>qsukd2nDTn 6qDJQJAyKn53d0TnEifT0XF5nseZ43pd cmonterr-cdo.app.us.cdo.cisco.com<br>File HA_STATE is not found. |                                                         |  |  |  |  |  |  |  |
|----------------------------------------------------------------------------------------------------|---------------------------------------------------------|--|--|--|--|--|--|--|
| Manager cmonterr-cdo.app.                                                                                                    | us.cdo.cisco.com successfully configured.               |  |  |  |  |  |  |  |
| Please make note of reg_k                                                                                                    | ey as this will be required while adding Device in FMC. |  |  |  |  |  |  |  |
|                                                                                                    |                                                         |  |  |  |  |  |  |  |
| >                                                                                                    |                                                         |  |  |  |  |  |  |  |
| > show managers                                                                                                    |                                                         |  |  |  |  |  |  |  |
| Туре                                                                                                    | : Manager                                               |  |  |  |  |  |  |  |
| Host                                                                                                    | : cmonterr-cdo.app.us.cdo.cisco.com                     |  |  |  |  |  |  |  |
| Display name                                                                                                    | : cmonterr-cdo.app.us.cdo.cisco.com                     |  |  |  |  |  |  |  |
| Identifier                                                                                                    | : 6qDJQJAyKn53d0TnEifT0XF5nseZ43pd                      |  |  |  |  |  |  |  |
| Registration                                                                                                    | : Pending                                               |  |  |  |  |  |  |  |

Das cdFMC initiiert eine Registrierungsaufgabe.

| crico Defense Orchestrator | Inventory                                                                 |                        |                                 | Q Q                                                                                                    | in -                 |
|----------------------------|---------------------------------------------------------------------------|------------------------|---------------------------------|----------------------------------------------------------------------------------------------------|----------------------|
| ⊟ Hide Menu                | T Devices Templates Q Search by Device Name, IP Address, or Serial Number |                        | Displaying 1 of 1 results C 🐵 + | > FTDv @                                                                                                    |                      |
| E Inventory                | AI FTD                                                                    |                        |                                 | Device Details                                                                                                    | ~                    |
| Configuration              | Name 0     FTDv                                                           | Configuration Status 0 | Connectivity \$                 | Location n/a<br>Model n/a                                                                                                    |                      |
|                            | FTD                                                                       | -                      | O Unboarding                    | Version n/a Onboarding Registration Key Method                                                                                                    |                      |
| •& VPN >                   |                                                                           |                        |                                 | © Registration Pending                                                                                                    |                      |
| √r Analytics →             |                                                                           |                        |                                 | Walting for Device Registration to start. Please complete<br>onboarding process by executing the following registrat<br>command on the device (ignore if already done). Make | ) the<br>ion<br>sure |
| Change Log                 |                                                                           |                        |                                 | configure manager add cmonterr-cdo.ap.us.cdo.omc                                                                                                    | R)                   |
| Jobs                       |                                                                           |                        |                                 | Device Actions                                                                                                    |                      |
| X Tools & Services >       |                                                                           |                        |                                 | Workflows                                                                                                    |                      |
|                            |                                                                           |                        |                                 | Monitoring                                                                                                    | Ŷ                    |
|                            |                                                                           |                        |                                 | Device Management                                                                                                    | ¥                    |
|                            |                                                                           |                        |                                 | Policies                                                                                                    | ~                    |
|                            |                                                                           |                        |                                 | Objects                                                                                                    | ×                    |
|                            |                                                                           |                        |                                 | Label Groups and Labels                                                                                                    | ÷                    |
|                            |                                                                           |                        |                                 | Add Labels 🛛                                                                                                    |                      |
|                            |                                                                           |                        |                                 | Add label groups and labels                                                                                                    | +                    |

**Hinweis:** Stellen Sie sicher, dass Ihr FTD-Gerät über die Ports 8305 (Sftunnel) und 443 mit dem CDO-Tenant kommuniziert, um den Registrierungsprozess abzuschließen. Lesen Sie die vollständigen <u>Netzwerkanforderungen</u>.

**Hinweis:** Wenn Sie keine Verbindung zum Host herstellen können, können Sie die DNS-Konfiguration in der FTD-CLI mit dem folgenden Befehl korrigieren: **configure network dns <Adresse>**.

Um den Registrierungsvorgang zu überwachen, navigieren Sie zu Device Actions > Workflows..

| Workflows                   |           |           |               | ۹ ۵.                  | Cmonterr_cdo                                     |
|-----------------------------|-----------|-----------|---------------|-----------------------|--------------------------------------------------|
| Return to Inventory         |           |           |               |                       |                                                  |
| T FIDV (FID)                |           |           |               |                       | C 🕀                                              |
| Name                        | Priority  | Condition | Current State | Last Active           | Time                                             |
| fmceRegisterFtdStateMachine | On Demand | Done      | Done          | 8/30/2022, 3:35:50 PM | 8/30/2022, 3:33:11 PM / 8/30/2022,<br>3:35:50 PM |
| ftdcOnboardingStateMachine  | On Demand | Done      | Done          | 8/30/2022, 3:32:50 PM | 8/30/2022, 3:32:50 PM / 8/30/2022,<br>3:32:50 PM |

Erweitern Sie die Active angeben, um zusätzliche Informationen zu erhalten, zeigen diese Bilder, wie die FTDv erfolgreich registriert wurde.

|                                                                                                    | rn to Imatetony                              |                                     |                                         |                                       |                                                                                                    |                                                                                            |
|----------------------------------------------------------------------------------------------------|----------------------------------------------|-------------------------------------|-----------------------------------------|---------------------------------------|----------------------------------------------------------------------------------------------------|--------------------------------------------------------------------------------------------|
| int int int int int   Solution Solution<                                                                                                    | rn to Inventory<br>FTDv (FTD)                |                                     |                                         |                                       |                                                                                                    | c                                                                                          |
| Abde Pietro Pietro Piet                                                                                                    | Name                                         | Priority                            | Condition Current                       | State Last                            | Active                                                                                                    | Time                                                                                       |
| 1044411.0400400000000000000000000000000000000000                                                                                                    | ACTION                                       | TIME                                | START STATE                             | END STATE                             | RESULT                                                                                                    |                                                                                            |
| minute minute min                                                                                                    | PollingDelayedCheckAction                    | 15:34:46.812 / 15:34:46.819         | POLLING_WAIT_BEFORE_CHECK_REGISTER_FTC  | INITIATE_GET_TASK_STATUS              | success                                                                                                    |                                                                                            |
| 1010000000000000000000000000000000000                                                                                                    | FmcRequestGetAction                          | 15:35:17.324 / 15:35:17.724         | INITIATE_GET_TASK_STATUS                | WAIT_FOR_GET_TASK_STATUS              | SUCCESS                                                                                                    |                                                                                            |
| Nonlogeneration 0101201 0100000000000000000000000000000000000                                                                                                    | FmcQueryTaskStatusResponseHandler            | 15:35:18.223 / 15:35:18.244         | AWAIT_RESPONSE_FROM_executeFmcRequests  | POLLING_WAIT_BEFORE_CHECK_REGISTE     | R_FTD JOB_IN_PROG                                                                                                    | RESS                                                                                       |
|                                                                                                    | PollingDelayedCheckAction                    | 15:35:18.288 / 15:35:18.299         | POLLING_WAIT_BEFORE_CHECK_REGISTER_FTD  | INITIATE_GET_TASK_STATUS              | SUCCESS                                                                                                    |                                                                                            |
| non-second 10344201 04004/0004/0004/0004 04007/0002/0005/0005/0005/0005/0005/0005/0                                                                                                    | FmcRequestGetAction                          | 15:35:48.708 / 15:35:49.173         | INITIATE_GET_TASK_STATUS                | WAIT_FOR_GET_TASK_STATUS              | SUCCESS                                                                                                    |                                                                                            |
|                                                                                                    | FmcQueryTaskStatusResponseHandler            | 15:35:49.639 / 15:35:49.652         | AWAIT_RESPONSE_FROM_executeFmcRequests  | INITIATE_GET_DEVICE_RECORDS_REGISTE   | R_FTD JOB_SUCCEED                                                                                                    | DED                                                                                        |
|                                                                                                    | FmcRequestDeviceRecordsAction                | 15:35:49.674 / 15:35:50.084         | INITIATE_GET_DEVICE_RECORDS_REGISTER_FT | WAIT_FOR_DEVICE_RECORDS_REGISTER_     | FTD SUCCESS                                                                                                    |                                                                                            |
| ioi     ioi     ioi     ioi       Senior     Senior     Senior     Senior     Senior       Senior     Senior     Senior     Senior     Senior                                                                                                    | FmceFilterDeviceResponseHandler              | 15:35:50.496 / 15:35:50.510         | AWAIT_RESPONSE_FROM_executeFmcRequests  | • DONE                                | SUCCESS                                                                                                    |                                                                                            |
| been       6000 00 000000000000000000000000000000                                                                                                    | ноок                                         | TYPE                                | TIME                                    | RESULT                                |                                                                                                    |                                                                                            |
| backdblockedebeleviskom       bele       533123 / 1531133       conducation         Conducation       below       533123 / 1531133       conducation       Conducation       Conducation                                                                                                    | SaveInitialConnectivityStateBeforeHook       | Before                              | 15:33:11.229 / 15:33:11.231             | Saved Connectivity State to context   |                                                                                                    |                                                                                            |
| bergen descendendendendendendendendendendendendende                                                                                                    | UpdateSMContextWithDeviceVersionHook         | Before                              | 15:33:11.231 / 15:33:11.234             | setDeviceVersionInSMContext           |                                                                                                    |                                                                                            |
| inclugate/inductational     Bote     102112/1/1230.123     Bote/ 102011/1250.021     Bote/ 102011/1250.021     Bote/ 102011/1250.                                                                                                    | DeviceStateMachineClearErrorBeforeHook       | Before                              | 15:33:11.234 / 15:33:11.236             | noErrorOccurred                       |                                                                                                    |                                                                                            |
| mdrageneritationarium       Adre       193091711305937       Accordantationarium       Adre       193091711305937       Accordantationarium       Accordantationarium </td <td>FmceRegisterFtdcStatusPreHook</td> <td>Before</td> <td>15:33:11.236 / 15:33:11.289</td> <td>Executed pre hook successfully for FT</td> <td>D device: FTDv</td> <td></td>                                                                                                    | FmceRegisterFtdcStatusPreHook                | Before                              | 15:33:11.236 / 15:33:11.289             | Executed pre hook successfully for FT | D device: FTDv                                                                                                    |                                                                                            |
| http://converting/back/darged/free/back       Addr       15250.137/15250.237       Addres/ere       Addres/ere         Addres/ere       Addres/ere       Addres/ere       Addres/ere       Addres/ere       Addres/ere         Addres/ere       Addres/ere       Addres/ere       Addres/ere       Addres/ere       Addres/ere         Addres/ere       Addres/ere       Addres/ere       Addres/ere       Addres/ere       Addres/ere         Addres/ere       Addres/ere       Addres/ere       Addres/ere       Addres/ere       Addres/ere         Addres/ere       Addres/ere       Addres/ere       Addres/ere       Addres/ere       Addres/ere         Addres/ere       Addres/ere       Addres/ere       Addres/ere       Addres/ere       Addres/ere         Addres/ere       Addres/ere       Addres/ere       Addres/ere       Addres/ere       Addres/ere         Addres/ere       Addres/ere       Addres/ere       Addres/ere       Addres/ere       Addres/ere       Addres/ere         Addres/ere       Addres/ere       Addres/ere       Addres/ere       Addres/ere       Addres/ere       Addres/ere         Addres/ere       Addres/ere       Addres/ere       Addres/ere       Addres/ere       Addres/ere         Addres/ere       Addre                                                                                                    | FmceRegisterFtdcStatusHook                   | After                               | 15:35:50.517 / 15:35:50.519             | Executed hook successfully            |                                                                                                    |                                                                                            |
| isolesticationationationationationationationation                                                                                                    | NotifyOnConnectivityStateChangeAfterHook     | After                               | 15:35:50.519 / 15:35:50.521             | Notification skipped for this event   |                                                                                                    |                                                                                            |
| Add double same bid double.double       Add       19.559.52/19.159.50.23/1       Add double same bid double.double         Double database bid double.double same bid double.double       Add       Add double same bid double.com       B2007022, 32.250 PM       B200702, 32.250 PM       B200702, 32.250 PM                                                                                                    | UpdateSMContextWithDeviceAsaNgPolicyFlagHook | After                               | 15:35:50.521 / 15:35:50.523             | notAsaDevice                          |                                                                                                    |                                                                                            |
| bedoutdevelored develored with the back to back to                                                                                                    | AddDeviceNameToStateMachineDebugAfterHook    | After                               | 15:35:50.523 / 15:35:50.528             | Added device name to debug record     |                                                                                                    |                                                                                            |
| box box <td>DeviceStateMachineSetErrorAfterHook</td> <td>After</td> <td>15:35:50.528 / 15:35:50.530</td> <td>noErrorOccurred</td> <td></td> <td></td>                                                                                                    | DeviceStateMachineSetErrorAfterHook          | After                               | 15:35:50.528 / 15:35:50.530             | noErrorOccurred                       |                                                                                                    |                                                                                            |
| http://bearding/State/Machine   entory   entory entory entory                                                                                                    |                                              |                                     |                                         |                                       |                                                                                                    | 0/00/0000 0.00.50 04 / 0/00/01                                                             |
| novice Tengles<br>Bench ty Docke Rame, P. Address, et Seinel Number<br>FD<br>FD<br>FD<br>FD<br>FD<br>FD<br>FD<br>F                                                                                                    | nocOnboardingStateMachine                    | <ul> <li>On Demand</li> </ul>       | Done     Done                           | 8/30                                  | /2022, 3:32:50 PM                                                                                                    | 3:32:50 PM                                                                                 |
| PD       Device Details         Image: Construction of the set of the set of                                                                                                    | Devices Templates Q Search by Dev            | vice Name, IP Address, or Serial Nu | umber                                   | Displaying 1 of 1 results             | FTDv Property Property Prop                                                                                                    |                                                                                            |
| kmm i i i i i i i i i i i i i i i i i i                                                                                                    | FTD                                          |                                     |                                         |                                       | Device Detail                                                                                                    | S                                                                                          |
| PTDv       © Synced       Online       Medic       Carrier provem Treat Defines for Acros         Sired       WGATAW24C8       Weision       7.2         Obsending       Registration Kay       Medic       Carrier provem Treat Defines for Acros         Sired       Washing       7.2       Medic       Carrier provem Treat Defines for Acros         Sired       Washing       7.2       Medic       Carrier provem Treat Defines for Acros         Sired       Washing       7.2       Medic       Carrier provem Treat Defines for Acros         Manage Learners       Carrier provem Treat Defines for Acros       Manage Learners       Carrier provem Treat Defines for Acros         Manage Learners       Carrier provem Treat Defines for Acros       Manage Learners       Carrier provem Treat Defines for Acros         Manage Learners       Manage Learners       Manage Learners       Monitoring       Monitoring         Monitoring       Manage Learners       Monitoring       Monitoring       Monitoring         Manage Learners       Manage Learners       Monitoring       Monitoring       Monitoring         Manage Learners       Manage Learners       Monitoring       Monitoring       Monitoring       Monitoring         Manage Learners       Manage Learners       Monitoring       <                                                                                                    | Name +                                       |                                     | Configuration Status ©                  | Connectivity ¢                        | Location                                                                                                    | n/a                                                                                        |
| FD       Serial is ACTAVV2CG         Obboarding is Registration Kay       Registration Kay         Serial is activation of the series       Serial is activation of the series         Serial is activation of the series       Serial is activation of the series         Serial is activation of the series       Serial is activation of the series         Serial is activation of the series       Serial is activation of the series         Serial is activation of the series       Serial is activation of the series         Serial is activation of the series       Serial is activation of the series         Serial is activation of the series       Serial is activation of the series         Serial is activation of the series       Series         Series is activation of the series       Series         Series is activation of the series       Series         Series is activation of the series       Series         Series is activation of the series       Series         Series is activation of the series       Series         Series is activation of the series       Series         Series is activation of the series       Series         Series is activation of the series       Series         Series is activation of the series       Series         Series is activation of the series       Series         Series is a                                                                                                    | FTDv                                         |                                     | O Synced                                | Online                                | Model                                                                                                    | Cisco Firepower Threat Defense for<br>Azure                                                |
| Window 2013       Window 2013         Window 2013       Window 2013                                                                                                    | FTD                                          |                                     |                                         |                                       | Serial                                                                                                    | 9AGTAFW24C6                                                                                |
| Method       Method         Source Constructions is up-to-date.       Configuration is up-to-date.         Device Actions       Configuration is up-to-date.         Workflows       Configuration is up-to-date.         Method       Configuration is up-to-date.         Workflows       Configuration is up-to-date.         Workflows       Configurat.         Work                                                                                                    |                                              |                                     |                                         |                                       | Onboarding                                                                                                    | Registration Key                                                                           |
| Synced<br>but denice's configuration is up-to-date:<br>Device Actions<br>□ Check for Changes<br>□ Check for Changes<br>□ Check for Changes<br>□ Workflows<br>□ Remove<br>Monitoring<br>□ Remove<br>Monitoring<br>□ Device Management<br>□ Device Management<br>□ Device M                                                                                                    |                                              |                                     |                                         |                                       | Method<br>Snort Versi                                                                                                    | on 3.1.21.1-126                                                                            |
| Synced<br>vor device's configuration is up-to-date:<br>Device Actions<br>Check for Changes<br>Check for Changes<br>Check for Changes<br>Workflows<br>■ Workflows<br>■ Remove<br>Monitoring<br>Monitoring<br>Device Management<br>■ Device Management<br>■ Device Manageme                                                                                                    |                                              |                                     |                                         |                                       |                                                                                                    |                                                                                            |
| Image: Longe: Longe                                                                                                    |                                              |                                     |                                         |                                       |                                                                                                    |                                                                                            |
| Device Actions  Device Actions  Coheck for Changes  Check for Changes  Check for Changes                                                                                                    |                                              |                                     |                                         |                                       | O Synced                                                                                                    |                                                                                            |
| Check for Changes<br>Manage Licenses<br>Wintoring<br>Monitoring<br>Were Name<br>Periode Namegement<br>Device Namegement<br>Device Namegement<br>Device Overview<br>S Routing<br>Device Overview<br>S Routing<br>Device Overview<br>S Routing<br>Device Namegement<br>Device Namegement<br>Device Na                                                                                                    |                                              |                                     |                                         |                                       | Synced<br>Your device                                                                                                    | 's configuration is up-to-date.                                                            |
| Image Lenses         Image Lenses                                                                                                    |                                              |                                     |                                         |                                       | O Synced<br>Your device'<br>Device Action                                                                                                    | 's configuration is up-to-date.                                                            |
| Image: Second Second Secon                                                                                                    |                                              |                                     |                                         |                                       | O Synced<br>Your device'<br>Device Action                                                                                                    | is configuration is up-to-date.                                                            |
| Monitoring<br>Monitoring<br>Weith<br>Device Management<br>■ Device Overview<br>S Roucing<br>△ Interfaces<br>⇒ Dirther<br>S Interfaces<br>⇒ Dirther<br>⇒ Unitor<br>S Interfaces<br>⇒ Unitor<br>⇒ Unitor<br>⇒ |                                              |                                     |                                         |                                       | O Synced<br>Your device<br>Device Action<br>O Check f<br>O Manage<br>El Workflor                                                                                                    | s configuration is up-to-date.<br>15<br>or Changes<br>Licenses<br>ws                       |
| ↓       Health         Device Management       □         □       Device Overview         ⑤       Roucing         □       Interfaces         □       Interfaces         □       DHCP         □       VTEP                                                                                                    |                                              |                                     |                                         |                                       | Synced<br>Your device'<br>Device Action<br>Check f<br>Manage<br>El Workflor<br>Remove                                                                                                    | is configuration is up-to-date.<br>Is<br>or Changes<br>Licenses<br>vs                      |
| Device Management                                                                                                    |                                              |                                     |                                         |                                       | Synced<br>Your device<br>Device Action<br>Check fi<br>Manage<br>El Workfio<br>Remove<br>Monitoring                                                                                                    | s configuration is up-to-date.<br>Is<br>or Changes<br>Licenses<br>ws                       |
| Device Overview     Social     Device Overview     Social     Device Overview     Device Overview     Social     Device Overview     Social     Device Overview     Social     Device Overview     Social     Device Overview     Social     Device Overview     Device Overview     Social     Device Overview     Social     Device Overview     Social     Device Overview     Device Overview     Social     Device Overview     Social     Device Overview     Device Overview     Device Overview     Social     Device Overview     Device Overview                                                                                                    |                                              |                                     |                                         |                                       | Synced<br>Your device<br>Device Action<br>Check fi<br>Manage<br>Workfing<br>Remove<br>Monitoring                                                                                                    | s configuration is up-to-date.<br>Is<br>or Changes<br>Licenses<br>ws                       |
| Becoming     Control     InderSees     DHCP     DHCP     OVEP                                                                                                    |                                              |                                     |                                         |                                       | Synced<br>Your device<br>Device Action<br>Check fi<br>Check fi              | s configuration is up-to-date.<br>Is<br>or Changes<br>Licenses<br>ws<br>gement             |
| C Interfaces<br>⊟ Inline Sets<br>⊟ DHCP<br>⊟ VTEP                                                                                                    |                                              |                                     |                                         |                                       | Synced<br>Your device<br>Device Action<br>Check fi<br>Check fi              | s configuration is up-to-date.<br>Is<br>or Changes<br>Licenses<br>ws<br>gement<br>Overview |
|                                                                                                    |                                              |                                     |                                         |                                       | Synced<br>Your device<br>Device Action<br>Check fi<br>Check fi              | s configuration is up-to-date.                                                             |
|                                                                                                    |                                              |                                     |                                         |                                       | Synced<br>Your device<br>Device Action<br>Check fi<br>Manage<br>Workflor<br>Remove<br>Monitoring<br>+ Health<br>Device Manage<br>Check fi<br>Remove<br>Monitoring<br>- Remove<br>Remove<br>- Remove<br>- Remove             | s configuration is up-to-date.                                                             |
|                                                                                                    |                                              |                                     |                                         |                                       | Synced<br>Your device<br>Device Action<br>Check fi<br>Manage<br>Workflor<br>Remove<br>Monitoring<br>+ Health<br>Device Manage<br>Check fi<br>Remove<br>Check fi<br>Remove<br>Check fi<br>Check fi<br>Remove<br>Check fi<br>Check fi<br>Remove<br>Check fi<br>Check fi | s configuration is up-to-date.                                                             |

Navigieren Sie abschließend zu Device Management > Device Overview um auf das cdFMC zuzugreifen und den FTDv-Übersichtsstatus zu überprüfen.

| Defense Orchestrator<br>FMC / Devices / Secure Firewall Device Summary                                                            | Analysis Policies D    | evices Objects Integration  |                                           | 🕤 Return Home Deploy Q 💕 🔅              | Imatuscl@cisco.com      Imatuscl@cisco.com |
|----------------------------------------------------------------------------------------------------|------------------------|-----------------------------|-------------------------------------------|-----------------------------------------|--------------------------------------------|
| ETDV           Cisco Firepower Threat Defense for Azure           Device         Routing           Interfaces         Inline Sets | DHCP VTEP              |                             |                                           |                                         |                                            |
| General                                                                                                    | /±∓                    | License                     | /                                         | System                                  | <b>0</b> G                                 |
| Name:                                                                                                    | FTDv                   | Performance Tier :          | FTDv100 - Tiered (Core 16 / 32 GB)        | Model: 0                                | Disco Firepower Threat Defense for Azure   |
| Transfer Packets:                                                                                                    | No                     | Base:                       | Yes                                       | Serial:                                 | 9AGTAFW24C6                                |
| Mode:                                                                                                    | Routed                 | Export-Controlled Features: | No                                        | Time:                                   | 2022-08-30 21:04:27                        |
| Compliance Mode:                                                                                                    | None                   | Malware:                    | No                                        | Time Zone:                              | UTC (UTC+0:00)                             |
| TLS Crypto Acceleration:                                                                                                    | Disabled               | Threat:                     | No                                        | Version:                                | 7.2.0                                      |
|                                                                                                    |                        | URL Filtering:              | No                                        | Time Zone setting for Time based Rules: | UTC (UTC+0:00)                             |
| Device Configuration:                                                                                                    | Import Export Download | AnyConnect Apex:            | No                                        |                                         |                                            |
|                                                                                                    |                        | AnyConnect Plus:            | No                                        |                                         |                                            |
|                                                                                                    |                        | AnyConnect VPN Only:        | No                                        |                                         |                                            |
|                                                                                                    |                        |                             |                                           |                                         |                                            |
| Inspection Engine                                                                                                    |                        | Health                      |                                           | Management                              | / 🔍                                        |
| Inspection Engine:                                                                                                    | Snort 3                | Status:                     | 0                                         | Host:                                   | NO-IP                                      |
| Revent to Short 2                                                                                                    |                        | Policy:                     | Initial_Health_Policy 2022-06-04 01:25:03 | Status:                                 | 0                                          |
|                                                                                                    |                        | Excluded:                   | None                                      | Manager Access Interface:               | Management Interface                       |
|                                                                                                    |                        |                             |                                           |                                         |                                            |

## Zugehörige Informationen

- Technischer Support und Dokumentation für Cisco Systeme
- Management von Cisco Secure Firewall Threat Defense-Geräten mit Cloud-basiertem Firewall-Management Center

#### Informationen zu dieser Übersetzung

Cisco hat dieses Dokument maschinell übersetzen und von einem menschlichen Übersetzer editieren und korrigieren lassen, um unseren Benutzern auf der ganzen Welt Support-Inhalte in ihrer eigenen Sprache zu bieten. Bitte beachten Sie, dass selbst die beste maschinelle Übersetzung nicht so genau ist wie eine von einem professionellen Übersetzer angefertigte. Cisco Systems, Inc. übernimmt keine Haftung für die Richtigkeit dieser Übersetzungen und empfiehlt, immer das englische Originaldokument (siehe bereitgestellter Link) heranzuziehen.